## Backup's dos sumários no SGE

Procedimentos corretos para efetuar backup's dos sumários:

**1º** Aceder à plataforma SGE e selecionar o separador **LISTA DE SUMÁRIOS** como pode ver na figura 1;

**2º** De seguida, o Docente deve introduzir os dados referentes ao que pretende visualizar:

- ✓ Entidade;
- ✓ Curso;
- ✓ Turma;
- ✓ Disciplina;
- ✓ Filtrar data (Visualizar a figura 1).

**3º** Depois de preenchidos os parâmetros anteriores, o Docente deve clicar na hiperligação "Gerar relatórios para todos" como pode ver, novamente, na figura 1;

|                                 |                                  | nos reuagogicos coor | denador de turma Cademeta | a do Aluno       |
|---------------------------------|----------------------------------|----------------------|---------------------------|------------------|
| stão de Substituições Assiduida | ade dos Docentes Histórico de    | Avaliações Agenda    | Importação de Horários    |                  |
|                                 |                                  |                      |                           |                  |
| Escolares Pedagógicos           |                                  |                      |                           |                  |
| Entidades                       | Cursos                           | Turmas               | Disciplinas               |                  |
| EB1,2,3/JI de Angra do Heroís 🔻 | 2.º Ciclo do Ensino Básico - 2 🔻 | 6°4 - 6° Ano         | ▼ Todos                   | •                |
|                                 |                                  |                      |                           |                  |
| Filtrar                         |                                  |                      |                           |                  |
| de 16-09-2019 até 0             | 3-12-2019 Filtrar                |                      |                           |                  |
|                                 |                                  |                      | <u>Gerar rela</u>         | tório para todos |

Figura 1

**4º** Ao realizar o passo anterior surgirá um relatório semelhante ao da figura 2, onde o docente deverá clicar no símbolo "Guardar", destacado a vermelho, e escolher o formato no qual pretende guardar os seus relatórios.

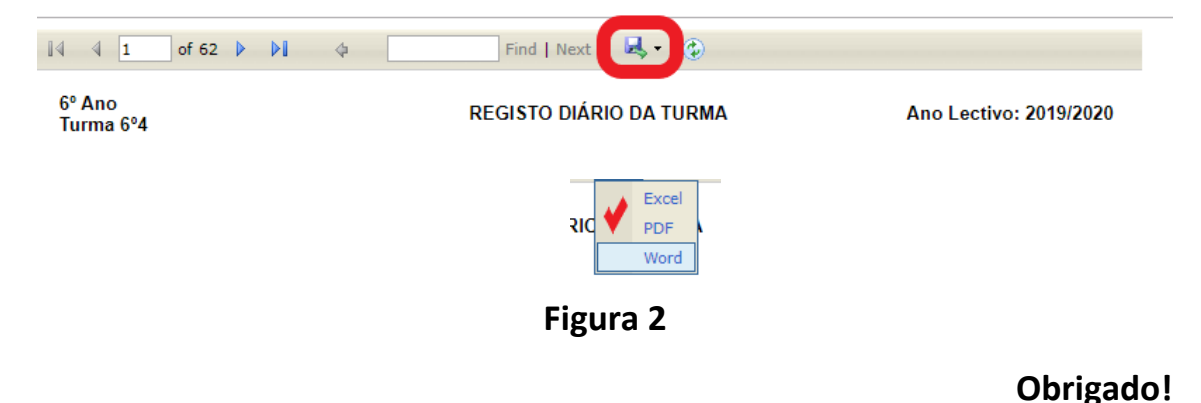